## 【ホームページのアップロード(FTP)マニュアル】

ホームページを作成されましたら、MicNet のサーバにデータをアップロードして下さい。 アップロードするには、「FTP」といわれる、ファイル転送ソフトが必要です。

## FTP ソフトをお持ちでない場合は、

■窓の社 http://www.forest.impress.co.jp//■Vector http://www.vector.co.jp/などでダウンロードすることもできます。ここでは「WS\_FTP95 Pro」を使用しま すが、他のソフトでも、設定方法は同様です。

【移動、コピー、削除等、ソフトの使用方法については、ソフトのヘルプまたはマニュアルをご覧下さい。】 左側「ローカルシステム」ボックスにお客様のハードディスクのデータが表示されます。 右側「リモートシステム」ボックスに MicNet サーバのデータが表示されます。(接続後)

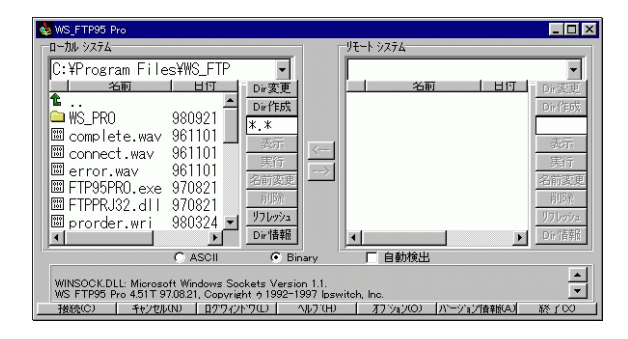

| ホスト名/アドレス | ftp.micnet.ne.jp                                              |
|-----------|---------------------------------------------------------------|
| ユーザーID    | お客様の「ユーザーID」                                                  |
| パスワード     | お客様の「パスワード」                                                   |
| ファイル転送形式  | HTML ファイルなどが「アスキーモード」、画像ファイル等は<br>バイナリモードで転送しますが、基本的に「自動検出」をお |

勧めします。

1. 右のように設定します。

| ションのプロバティ              |                  | ? ×              |
|------------------------|------------------|------------------|
| 一般   スタートアッフ*  高度な     | ↓股定   ファイアウォール   |                  |
| プロファイル名( <u>M</u> ):   | WS_FTP32         | 新規作成( <u>W</u> ) |
| ホスト名/アトシス( <u>N</u> ): | ftp.micnet.ne.jp | 育耶余(三)           |
| ホスト タイプ℃ <u>D</u> :    | Automatic detect |                  |
| ⊒−ቻነD( <u>U</u> ):     | userID           | □ 匿名④            |
| /እ*スワード( <u>P</u> ):   | *****            | □ パスワードの保存(⊻)    |
| ፖታንንኑ( <u>c</u> ):     |                  |                  |
| ⊒X/k@):                |                  |                  |
| OK キャンセル 適用(A) ヘルプ     |                  |                  |

2. 設定が完了したら、MicNet にダイヤルアップ接続され、FTP ソフトの「接続」ボタン等をクリックして、接続して下さい。 (※MicNet 以外のプロバイダにダイヤルアップ接続されていると、FTP 接続できません。)

- 3. 接続が完了しますと、お客様専用のディスクスペースに自動的に接続されます。
- アップロードするデータを、左側「ローカルシステム」ボックスから、右側「リモートシステム」ボックスにコピー(アップロード)します。

(上記ソフトでは、左側のボックス(お客様のハードディスク)からアップロードしたいファイルを選択し、真中にある「→」 ボタンをクリックすると、アップロードできます。)

- 5. コピーできましたら、「http://www.micnet.ne.jp/ユーザーID/」にブラウザ(Internet Explorer 等)でアクセスし、お客様の ホームページが正常に表示されるかどうか確認して下さい。 表示されない場合は、正常にアップロードできていないと思われますので、最初からやり直して下さい。
- ホームページをアップロードされた方は「ホームページのタイトル」と「ホームページの紹介文(100 字程度)」を記入の 上、mic\_ofce@micnet.ne.jp までメールにてご連絡下さい。 お客様のホームページを会員ホームページ集に追加いたします。